# 车侍充电小程序软件

## V1.0

用户手册

## O. 进入小程序

本文档提供以下 3 种进入小程序的方式:

(1) 在微信中搜索"车侍充电",即可搜索到车侍充电小程序,点击即可进入。如下图所

示:

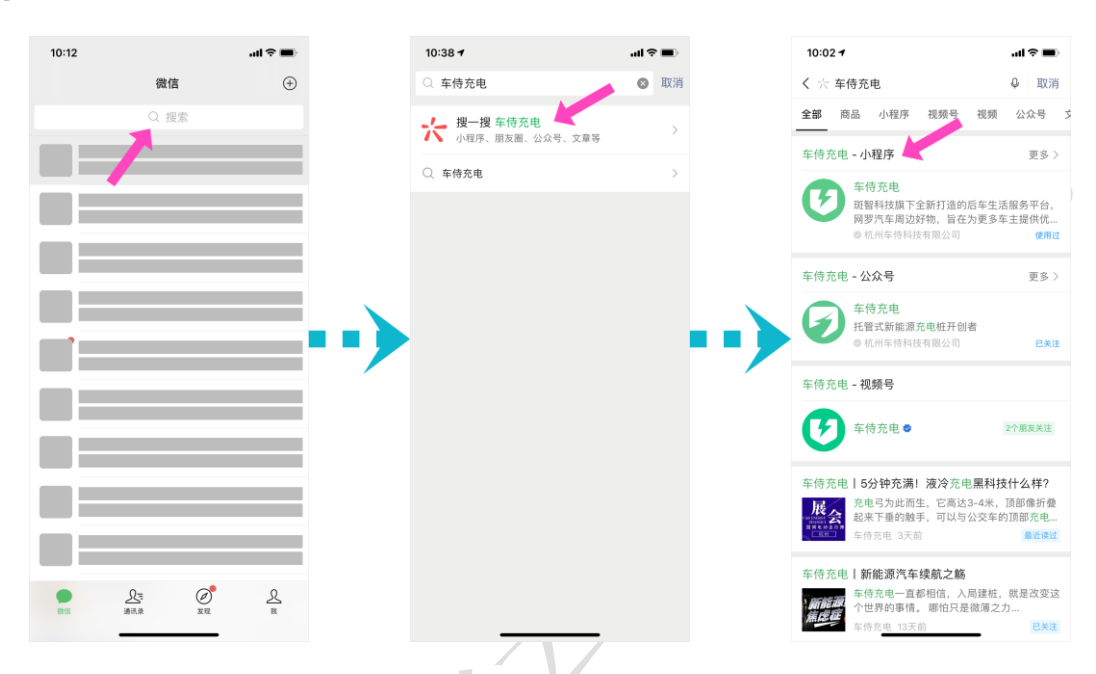

(2) 打开微信的扫一扫功能,扫描设备上张贴的二维码,即可自动跳转进入小程序:

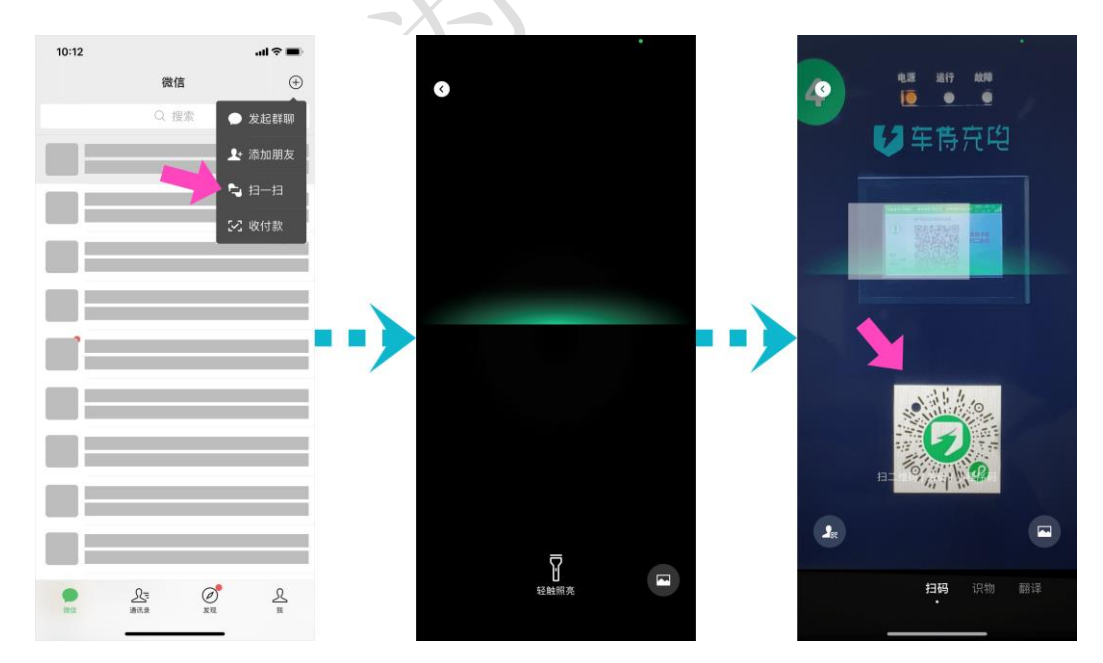

(3) 当您使用过车侍充电小程序之后,只需下拉微信页面,即可找到车侍充电小程序,点 击即可进入:

## 车侍充电小程序软件 V1.0

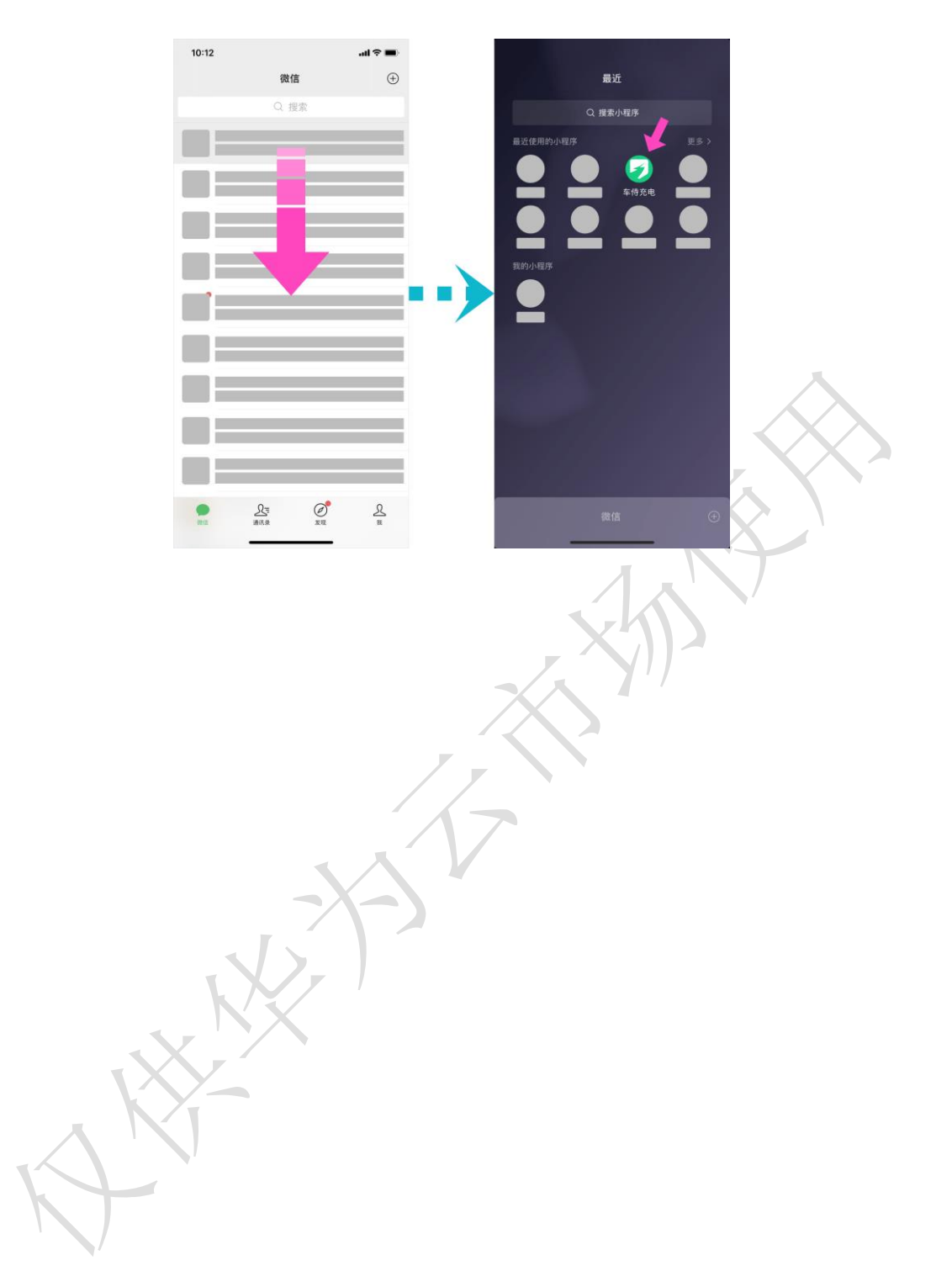

2

## 一. 授权和登录

#### 1.1 地理位置授权

首次进入小程序时,小程序将请求您授权您的地理位置信息,以向您提供最近站点的信息,建议您点击【允许】,即可授权小程序在您使用时了解您的地理位置。

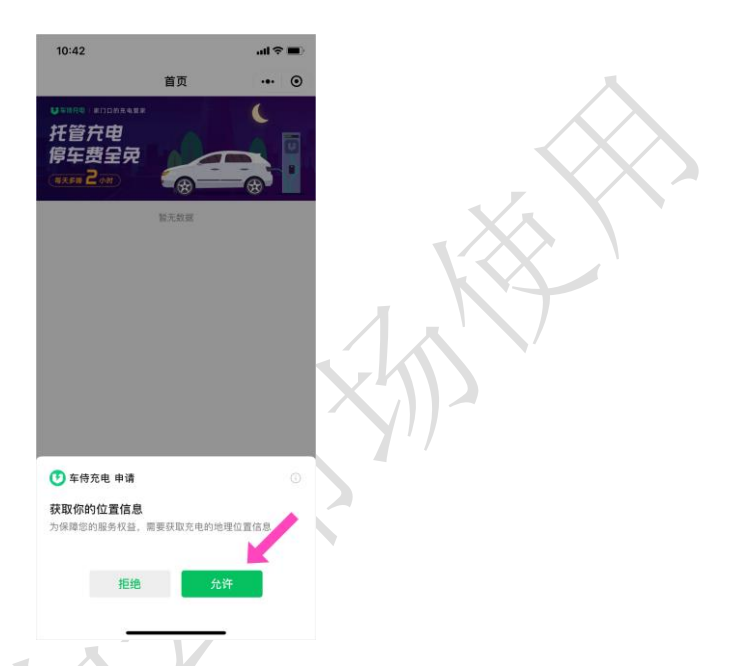

若您选择拒绝,小程序将无法为您准确展示离您最近的站点信息。您也可以在设置中修改。

#### 1.2 手机号授权及登录

在小程序中进行【扫码充电】【预约充电】或其他重要操作时,小程序将自动跳转至登 录页面,请您先进行登录后再进行其他操作。

勾选登录页下方的【已阅读并同意用户服务协议及隐私政策】,即表明您已阅读并同意 我方的使用规则,然后点击【微信用户一键登录】,在上浮窗口中选择您微信绑定过的手机 号,点击【允许】,即可完成登录。

3

车侍充电小程序软件 V1.0

| 10:43 7                                                                                     | al 🗢 🔳  | 10:43                                        | .al 🕈 🔳   | 10:43                               | .al ≑ ■) | 10:43                                | .al 🗢 🔳 |
|---------------------------------------------------------------------------------------------|---------|----------------------------------------------|-----------|-------------------------------------|----------|--------------------------------------|---------|
| 首页                                                                                          | ·•• •   | く 车侍充电                                       | ·•• •     | 〈 车侍充电                              | ·•• •    | く 车侍充电                               | ⊙       |
| Utane Propress<br>托管六电<br>停车费呈荣<br>wxxe 2 ex                                                |         | ♥ 59R®<br>夜间托管<br>充电服务<br>(# <b>#</b> 8.≢/#) |           | ♥■₩R®<br>夜间托管<br>充电服务               |          | ● ####@<br>夜间托管<br>充电服务<br>(#至8 #/應) | C       |
| <b>泊乐洗车店</b><br>魚电服务时间: 第一至期日, 1000-次日06.00<br>其他服务时间: 第一至期日, 1000-次日06.00<br>(NANN) (NANN) |         |                                              |           |                                     |          |                                      |         |
| 00:00-24:00<br>1.00 ≂/m                                                                     |         |                                              |           |                                     |          |                                      |         |
| 服务前: 0.20元/童                                                                                |         | 復信用户一量登录                                     |           | 微信用户一键登录                            |          | 在侍充患 由适使用                            | 0       |
| ◎ 浙江省杭州市临平区龙腾街<br>距高 21.905 km                                                              | 7   C   |                                              |           | 1                                   |          | 你的手机号码                               |         |
|                                                                                             |         |                                              |           |                                     |          | 136****1016 网络弗里尔马                   |         |
| S SI IC IS AC INC.                                                                          |         |                                              |           |                                     |          | 187****1318                          | ~       |
| 9889                                                                                        |         | 1                                            |           |                                     |          | 管理手机号码                               |         |
| 泊乐洗车店2                                                                                      | 010 010 | 1                                            |           |                                     |          | *                                    | -       |
| 2#6925428                                                                                   |         | ○ 已刻读并司意《用户服务协议及》                            | 8 fue 100 | <ul> <li>已间读并目意《用户服务协议及题</li> </ul> | 私政策》     | 拒绝 允许                                |         |
|                                                                                             |         |                                              |           |                                     |          | XXX                                  |         |

## 1.3 退出登录

登录后,如果您想退出登录,您可在【我的】页面,点击页面右上方的【退出】按钮, 以退出登录状态。

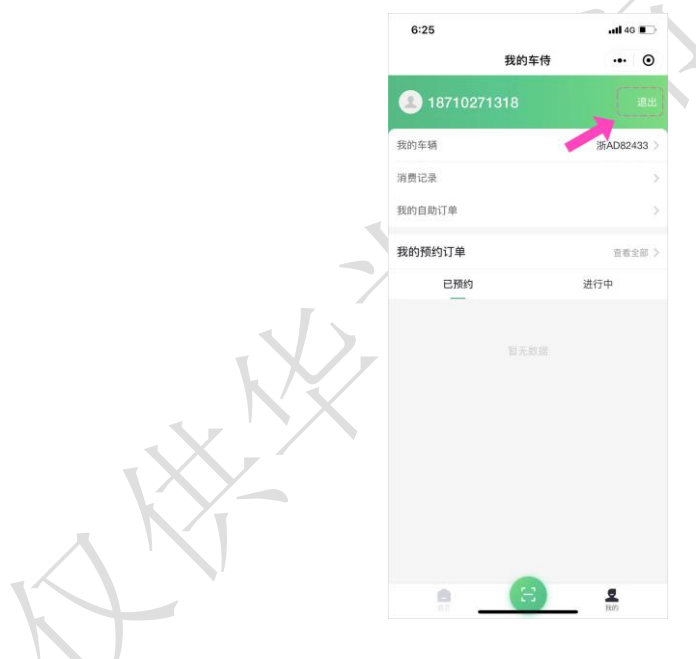

## 二. 主要页面说明

车侍 V2.0.0 版本包含 2 个主要页面(一级页面),分别为【首页】和【我的】,并提供【扫码】功能按钮。

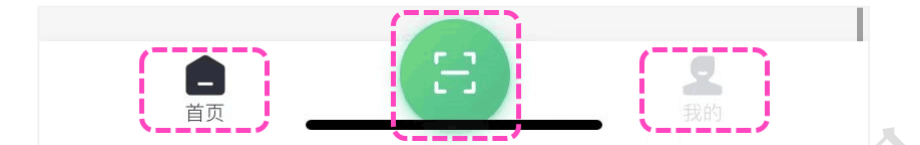

#### 2.1 首页

首页为站点列表,展示所有车侍的充电站点信息,包括站点名称、充电服务时间、地理 位置、联系方式、充电设备情况、充电费用信息、站点图片等等。当您授权了地理位置时, 小程序将按照距离由近到远的原则为您展示这些站点。

您可在首页进行预约充电的操作,找到您想预约的站点,点击【预约】按钮,即可开始 进行预约充电的操作(具体操作流程见章节 4.1)

| 音页<br>第二一 二 二 二 二 二 二 二 二 二 二 二 二 二 二 二 二 二 二                                                                          |                                                                                                    |                                                                                                    |
|----------------------------------------------------------------------------------------------------|----------------------------------------------------------------------------------------------------|----------------------------------------------------------------------------------------------------|
| 首页<br>ホロークの<br>ホロークの<br>た史<br>クロークの<br>クロークの<br>クロークの<br>の<br>の<br>の<br>の<br>の<br>の<br>の<br>の<br>の<br>の<br>の<br>の<br>の | 首页 ・・・<br>中<br>全元<br>部<br>部<br>第<br>第<br>二<br>二<br>二<br>二<br>二<br>二<br>二<br>二<br>二<br>二<br>二<br>二<br>二                                                                   | 首页 ・<br>100万水気10 ×<br>100万水気10 ×<br>100万×<br>100万×<br>100万×<br>100万×<br>100万×<br>100万×<br>100万×<br>100万×<br>100万×<br>100万×<br>100万×<br>100万×<br>1005×<br>1005×<br>10 |
| 中ロロホスをまま<br>方住 要 を の まま の で 、 、 、 、 、 、 、 、 、 、 、 、 、 、 、 、 、 、                                                        | HEDRAESE<br>中<br>全<br>安<br>新<br>一<br>二<br>二<br>日<br>日<br>日<br>の<br>の<br>一<br>の<br>の<br>一<br>の<br>の<br>一<br>の<br>の<br>の<br>の<br>の<br>の<br>の<br>の<br>の<br>の<br>の<br>の<br>の | 17日かれままま<br>使<br>第二 空 用<br>一 室 用<br>一 室 用<br>一 室 用 日、 10.00-次日06.00<br>第<br>一 空 用 日、 10.00-次日06.00<br>第<br>参 見<br>州市 臨平区 友勝術<br>影4 km                                                                                                    |
| <b>车店2</b><br>时间:周一至周日,10:00-次日06:00<br>明:周一至周日,10:00-次日06:00                                                          | <u>第2</u><br>用一至周日, 10:00-次日06:00<br>用一変周日, 10:00-次日06:00<br>]                                                                                                    | 店2<br>用-至周日, 10:00-次日06:00<br>■-至周日, 10:00-次日06:00<br>●<br>参療<br>州市临平区龙總街<br>19:4 km<br>●<br>新                                                                                                    |
|                                                                                                    | 5<br>5                                                                                                    | 务费<br>州市临平区龙腾街 — — — — — — — — — — — — — — — — — — —                                                                                                    |

#### 2.2 我的

【我的】页面包含【我的车辆】信息维护、【消费记录】查看、【我的自助订单】查看 与管理、【我的预约订单】查看与管理等功能。

8

2

| 6:47     |        | al 🕈 🗈          |
|----------|--------|-----------------|
|          | 我的车侍   | ••• •           |
| 18710271 |        | 退出              |
| 我的车辆     |        | 浙AD82433 >      |
| 消费记录     |        | >               |
| 我的自助订单   |        | >               |
| 我的预约订单   |        | 查看全部 >          |
| 已預約      |        | 进行中             |
|          | 11元約22 |                 |
| <u>A</u> | 8      | <u>9</u><br>809 |

【我的车辆】:在进行预约充电时,需要提供您的车牌号信息。您可以在此处新增或修

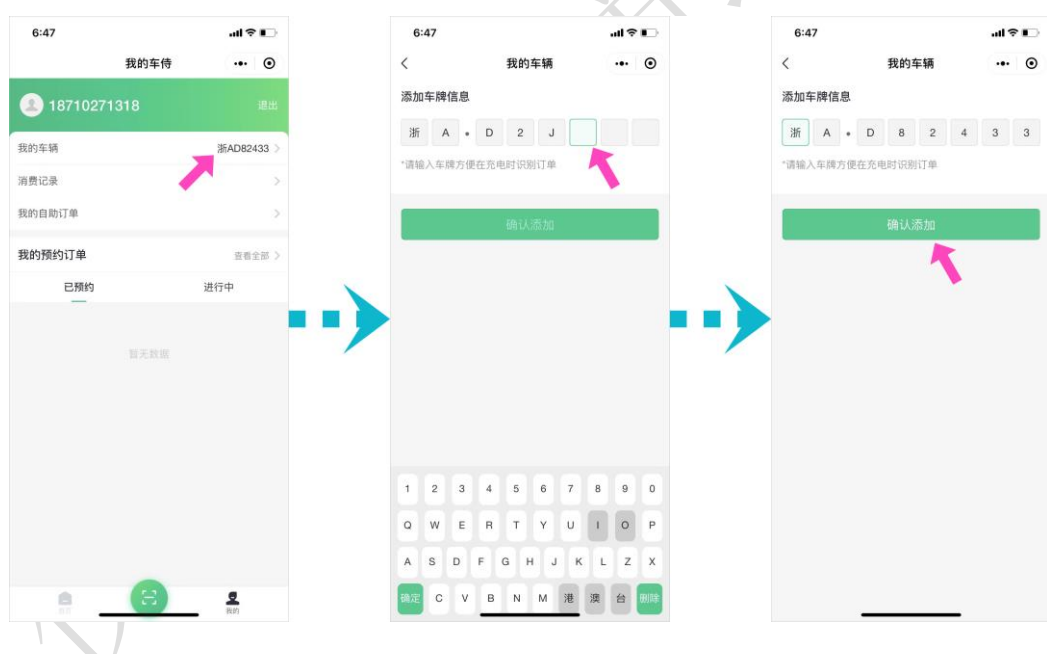

改您的车牌号信息。

【消费记录】: 记录了您在车侍充电小程序中的所有付款和退款的流水信息。

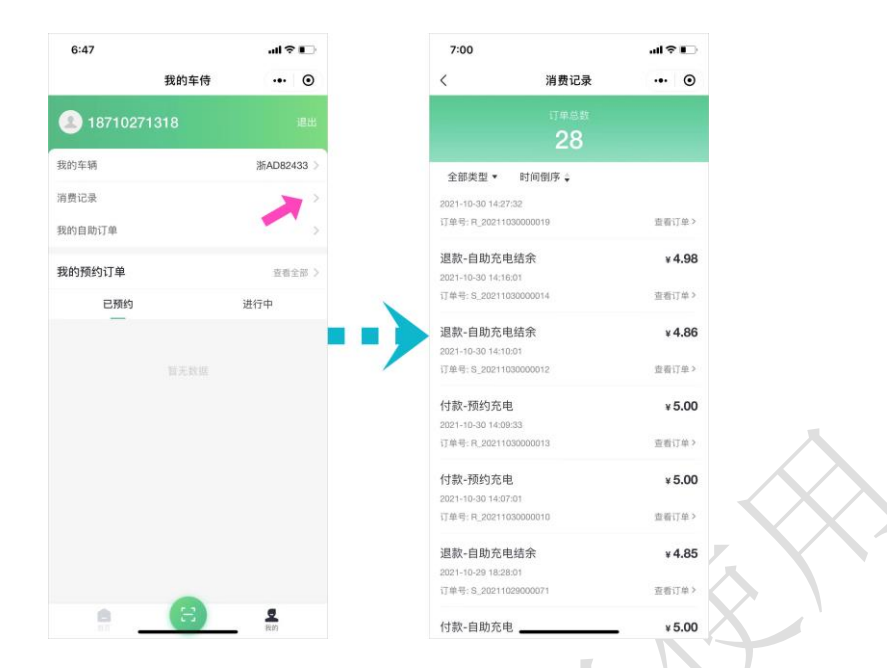

【我的自助订单】:包含您使用扫码充电功能,自助进行充电的所有订单。您可在此处 对已付款的订单进行查看和管理。自助订单包含<进行中>、<已完成>两大类。其中<进行 中>的订单又包含{正在启动状态}、{启动失败状态}以及{启动成功正在充电状态}3种, 您可对{启动失败状态}的订单进行重试或选择直接退款,对{启动成功正在充电状态}的 订单进行结束充电的操作。

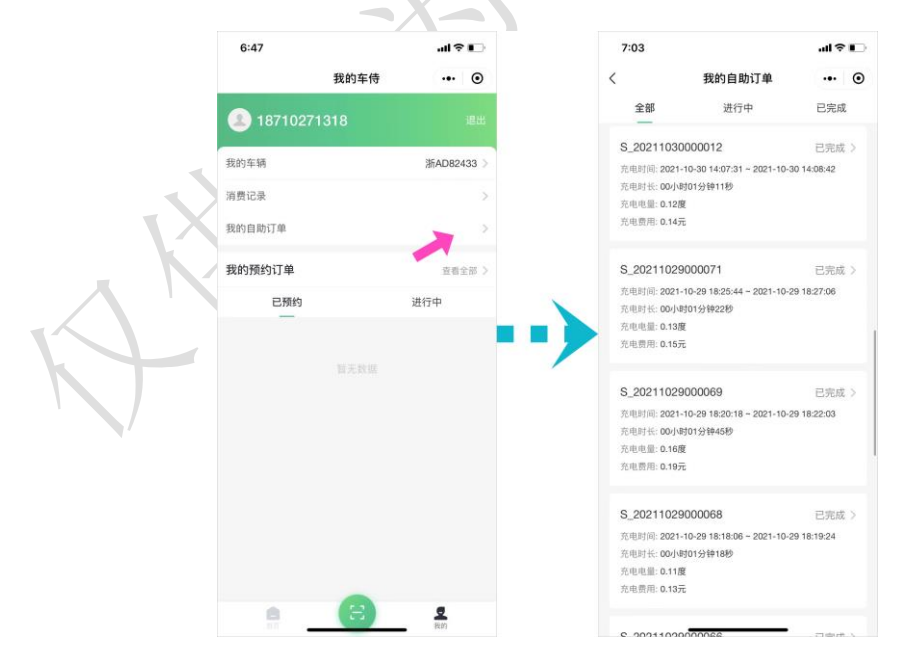

【我的预约订单】:包含您使用预约充电功能,生成的所有订单信息。您可在此处对预约订单进行查看和管理。预约订单包含<已预约><已取消><进行中><已完成><已核销>

五大类。对于<已预约>状态的订单,您可以取消预约。

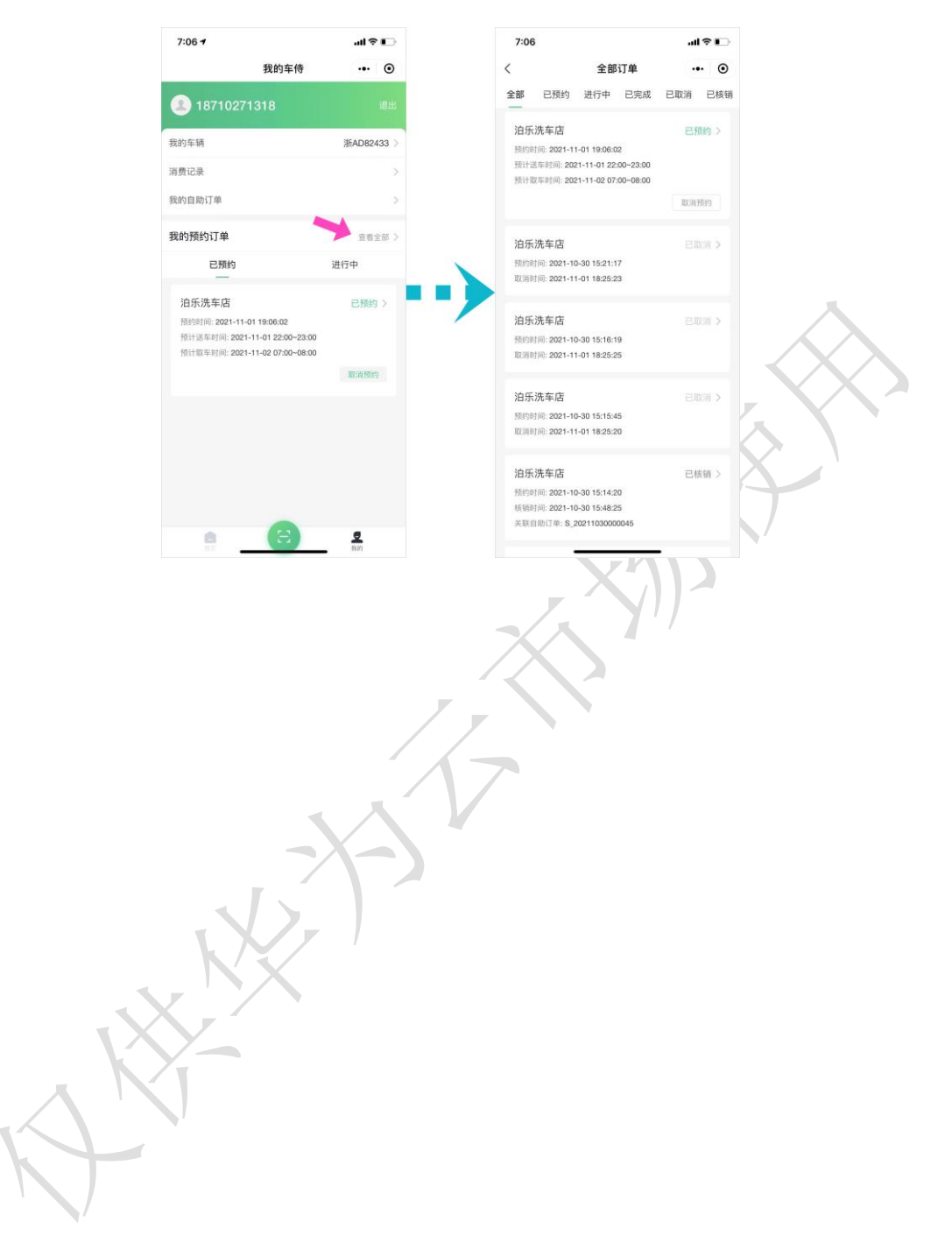

## 三. 自助扫码充电

车侍充电提供最普遍的自助扫码充电能力,您可以随时在处于充电服务时段的给您的车充电。车侍充电采用的是【启动设备前支付 50 元预付款→充电结束时结算金额→从预付款中扣除费用并原路退还剩余款项】的服务机制。

3.1 使用流程

在扫码前请您先确保充点枪已正确地插入您的充电接口。

提供两种识别设备的方法:

(1)使用微信的"扫一扫"功能,扫描设备上张贴的设备码,即可自动唤醒小程序并 到达设备详情页。

(2) 先打开小程序,点击小程序页面底部的【扫码】图标按钮,使用扫码功能,扫描 设备屏幕上的二维码,即可到达设备详情页。

当设备已被其他用户占用、设备离线不可使用或您尚未插好充电枪时,将会给您相应的

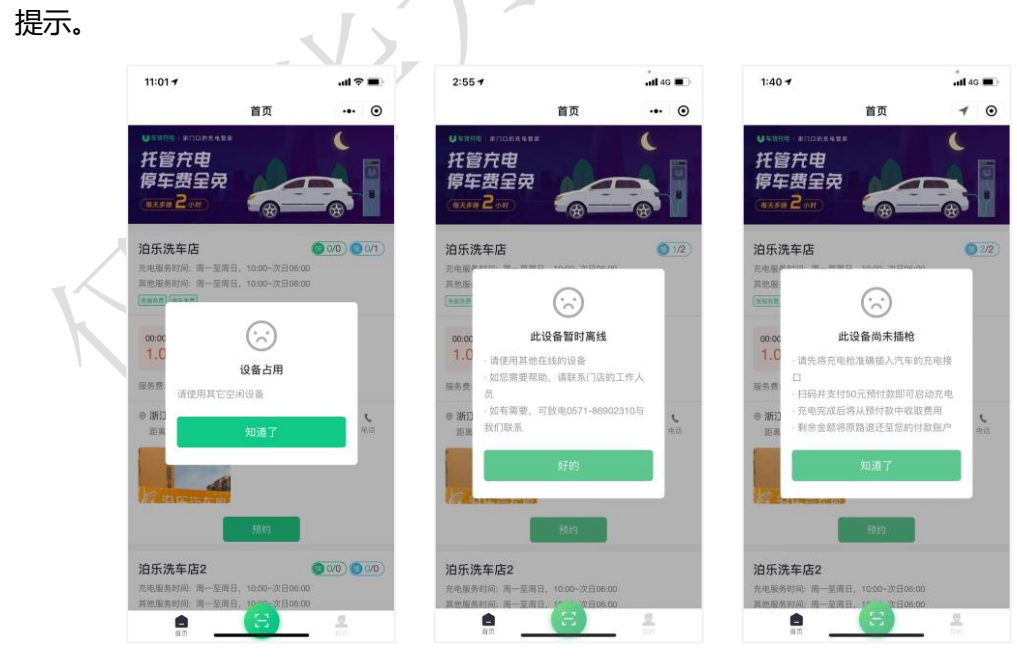

当您有正在充电的订单时,也会给您相应的提示。您可点击【点击前往查看】按钮,前

往订单详情页面查看实时充电数据。

#### 车侍充电小程序软件 V1.0

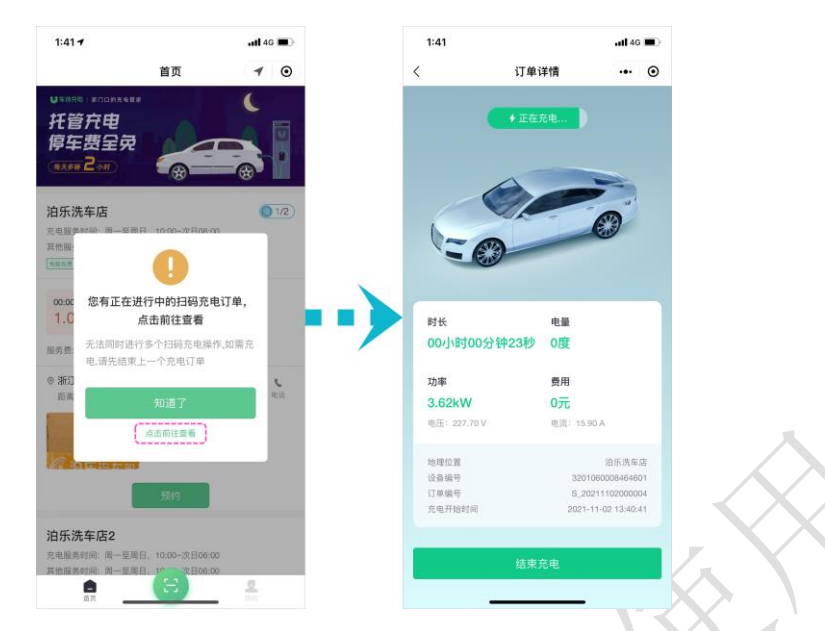

在设备详情页点击【开始充电】按钮,将提示您进行预付款的支付,完成支付后将自动 开始启动充电。若检测到您有当日的预约充电订单,将会提示您是否要进行保留,如您选择 不保留,则无需支付预付款,预约订单将被核销;如您选择保留,则需为本次充电支付预付

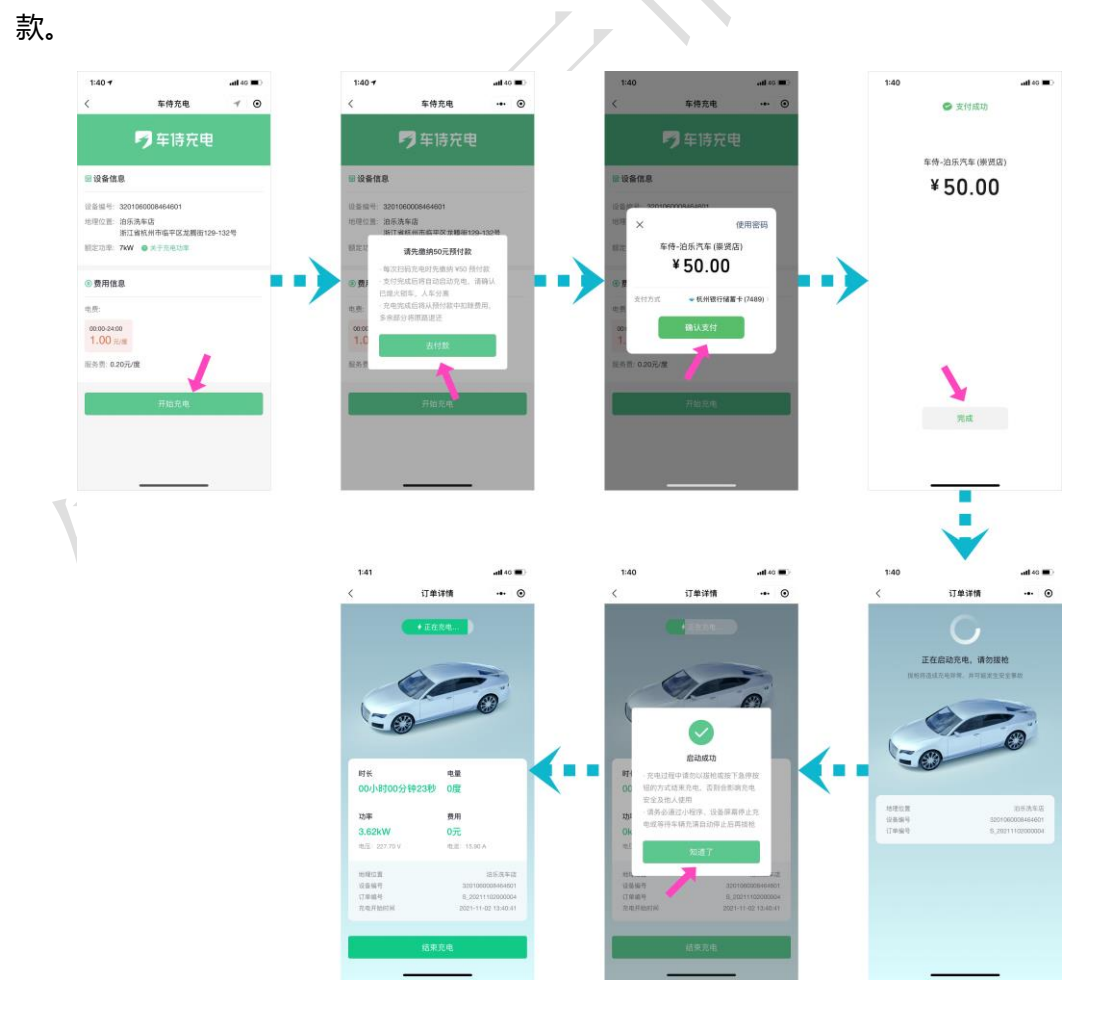

启动成功后将会有相应提示,请您在启动过程中及启动成功后不要随意拔枪以免影响充 电和造成危险。

若由于设备突然离线或其他原因造成启动失败,您可继续使用该充电桩重试启动或更换 其他充电桩进行充电,无需再次支付,点击【点击此处进行扫码】按钮,激活扫码功能,扫 描设备屏幕上的二维码,扫码后在设备详情页点击【开始充电】按钮,即会开始启动。

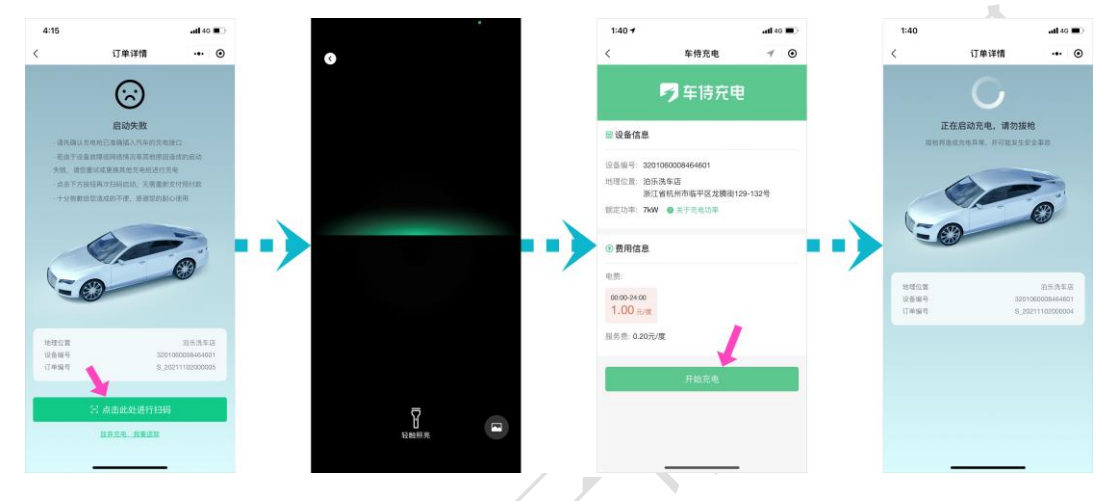

如果您想放弃充电, 您也可以在失败页面直接点击【放弃充电, 我要退款】按钮, 结束

4:15 4:15 4:15 . II 4G 🔳 . II 4G 🔳 < 订单详情 • < 订单详情 ••• • < 订单详情 ... • 订单已完成  $\odot$  $\odot$ 泊乐洗车店 启动失败 启动失败 设备编号 3201060008464601 订单编号 S\_20211102000005 充电时长 00小时00分00秒 重试或更换其他充电桩进行充电 充电电量 0 -确定要放弃充电吗? 电后,系统将原路退还全额 Ó 要轻易放弃哦,再试试 充电结束: 启动失败,用户放弃充电 电费 ¥٥ 服务费 ¥٥ 取消 总计 ۷0 地理位置 设备编号 订单编号 优惠 泊乐洗车店 设备编 已优惠: v0 实付: v() 退回金額:¥50.00

订单发起退款,退款将由微信原路退还至您的账户。

启动成功后,您只需等待车辆电量充满,系统会自动为您结束订单。订单结束时将从预 付款中扣除本次费用,并原路退还多余的部分。 ... ⊙

ŵ

时

订单详情

电量

0度

费用

0元

<

时长

功率

3.62kW

00小时00分钟23秒

如果您需要即时结束,您可以通过点击【结束充电】按钮,等待成功结束后,再拔枪驶离。若由于设备网络故障等原因通过小程序结束失败,您可按照提示联系工作人员为您处理。

订单详情

稳定要结束充由吗?

取消

系统指会计算本次 农

剩余部分

... 0

\$

订单已完成 泊乐洗车店 设备编号 订单编号 充电时长 充电电量

3 2021-11-02 13:40:41

0 2021-11-02 13:41:42

电费

总计 优惠

服务费

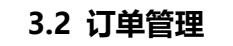

您可在【我的】>>【我的自助订单】中,查看和管理您的自助扫码充电订单。 点击状态为<进行中>的订单,可进入订单详情页,查看启动充电结果和实时充电数据; 其中,对 {启动失败状态} 的订单进行重试或选择直接退款,对 {启动成功正在充电状态} 的 订单进行结束充电的操作。

点击状态为<已完成>的订单,可进入订单详情页,查看订单的时长、电量、费用等详 细信息。

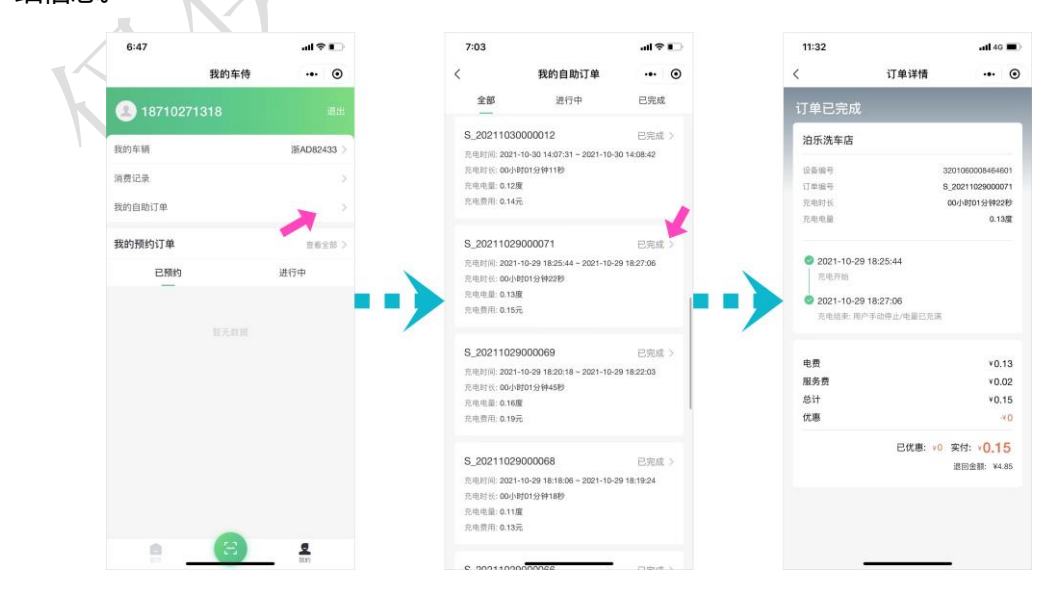

... 0

S\_20211102000004 00小时01分钟01秒

> ¥0.07 ¥0.01 ¥0.08

已优惠: v0 实付: v0.08 退回金额: v49.92

订单详情

### 3.3 退款相关

对于扫码自助订单,充电结束时,系统在结算并扣除费用后,将自动为您发起退款,退款金额将由微信平台原路退还至您的账户。

| 11:51                  |           | uti 46 🔳       |    | 11:52 |                      | utl 46 🔳 | 1:46               |                                 | atl 46 🔳 |
|------------------------|-----------|----------------|----|-------|----------------------|----------|--------------------|---------------------------------|----------|
| <                      | 订单详情      | ••• •          |    | <     | 微信支付                 | Ø        | <                  | 微信支付                            | 6        |
| 订单已完成                  |           |                |    | ,     | 昨天上午11:56            |          |                    | 退款金额                            |          |
| 51+076                 |           |                |    | 退款发起通 | 直知                   |          |                    | ¥45.43                          |          |
| 泊乐洗车店                  |           |                |    |       |                      |          |                    | 10.10                           |          |
| 设备编号                   | 320       | 1060008464601  |    |       | 退款金额                 |          | 商品详情               | 充电服务                            |          |
| 1 単編号<br>充电时长          | 5_2       | 小时36分钟25秒      |    |       | ¥45.45               |          | 间广·名称<br>退款方式      | 年待-冶东八年(宗黄店)<br>退回支付卡(杭州県行7489) |          |
| 充电电量                   |           | 3.82度          |    | 商品详情  | 充电服务                 |          | 备注                 | 預计24小时内到账                       |          |
| 2021 11 02 11:         | 10:20     |                |    | 商户名称  | 车侍-泊乐汽车 (崇贤店)        |          | att and 200 Heb 21 | Y AR                            |          |
| 2021-11-02 11.<br>充电开始 | 15.20     |                |    | 退款方式  | 退回支付卡(杭州银行7489)      |          |                    | <b>#18</b>                      |          |
| 2021-11-02 11:         | 55:45     |                |    | 审注    |                      |          | 退款到账)              | 通知                              |          |
| 充电结束: 用户手动             | 动停止/电量已充满 |                |    | 查看退款详 | 情                    | >        |                    |                                 |          |
|                        |           |                |    | ·     |                      |          |                    | 退款金額                            |          |
| 电资服务费                  |           | ¥3.81<br>¥0.76 |    | 退款到账通 | 直知                   |          |                    | ¥45.43                          |          |
| 总计                     |           | ¥4.57          |    |       | 退款金额                 |          | 商品详情               | 充电服务                            |          |
| 优惠                     |           | -¥0            |    |       | ¥45.43               |          | 商户名称               | 车侍-泊乐汽车(崇贤店)                    |          |
|                        | 已优惠: v0 穿 | eft: v4.57     |    |       |                      |          | 退款方式               | 退回支付卡(杭州银行7489)                 |          |
|                        |           | 回金額: ¥45.43    |    | 商户名称  | 元电廠旁<br>车侍-泊乐汽车(崇贤店) |          | 100-1714 (10)      | 2021-11-02 11:00:09             |          |
|                        |           |                |    | 退款方式  | 過回支付卡(杭州银行7489)      |          | 查看退款证              | 羊情                              | >        |
|                        | K         |                | XX |       | 7                    |          |                    |                                 |          |
| K                      | 7         |                |    |       |                      |          |                    |                                 |          |

#### 四. 预约充电服务

除了自助扫码充电之外,为了解决广大车主 充电需要排队、充电站需要停车费、充电 时需要等待车辆充满后再驶离充电车位等问题,车侍充电还提供预约充电的功能,您可以通 过车侍充电小程序,预约相应站点的充电服务,预约完成后,您只需在您所预约的送车时间 内将车送达站点,即可由站点的工作人员为您的车进行充电,在取车时间内将车取走即可。

预约服务同样采用的是预付款的服务机制——【预约时支付 50 元预付款→服务结束时 结算金额→从预付款中扣除费用并原路退还剩余款项】

#### 4.1 使用流程

在首页的站点列表中,找到您想要预约的站点。点击【预约】按钮,进入预约信息填写 页面。预约充电时需要您提供<车牌信息><预计送车时间><预计取车时间>,且您的账号 所使用的手机号将被用于和您联系。

您可预约当天、明天和后天的充电服务,页面上展示各日剩余的预约车次数量。由于预 约服务数量有限且会为您保留充电位,请您务必准时送车。

| 2:20 7                                             | •11 4G 🔳                           | 2:24      |        |            | <b>atl</b> 40 |           | 2:26        |          |                    | 46 🔳 🤇 |
|----------------------------------------------------|------------------------------------|-----------|--------|------------|---------------|-----------|-------------|----------|--------------------|--------|
| 首页                                                 | ◀ ⊙                                | <         | 车侍充电   |            |               | ۲         | <           | 车侍充电     |                    | • •    |
| USBRELENDRESE                                      | C                                  | 添加车牌信息    |        |            |               |           | 添加车牌信息      |          |                    |        |
| <b>府官元电</b><br>停车费全员                               |                                    | 浙 А •     | D 8 2  | 4          | 3             | 3         | 浙 A • D     | 8 2      | 4 3                | 3      |
| (4×54 204)                                         |                                    | *当前车牌号信息  | 点击前往修改 |            |               | /         | "当前车牌号信息、点往 |          |                    |        |
| <b>泊乐洗车店</b><br>充电服务时间:周一至周日,10:00-次日08:           | 00                                 | 预约充电      |        |            | 明天<br>8/8     | 橋天<br>8/8 | 預约充电        |          | 9.4 m.4<br>5/8 8/8 | 8 8    |
| 與認識另對同: 同一主因日, 10.00-次日00.<br>[東副魚賣] (新羅城會)        |                                    | 送车时间      |        | 2021-11-03 | 19:00-20      | :00 >     | 送车时间        |          |                    |        |
| 00:00-24:00<br>1.00 元/度                            |                                    | Rear BERN |        | 2021-11-04 | 07:00-08      | :00 >     | <br>REALING |          |                    |        |
| 服务费: 0.20元/度                                       |                                    |           | 确定预约   |            |               |           | <br>取消      | the same |                    | 确定     |
| ◎ 浙江省杭州市临平区龙腾街12<br>距高: 21.91 km                   | <b>√</b>   <b>€</b><br>1938   1938 |           |        |            |               |           |             |          |                    |        |
|                                                    |                                    |           |        |            |               |           |             |          |                    |        |
|                                                    |                                    |           |        |            |               |           | 今天(星翔三)     |          |                    |        |
| 預約                                                 |                                    |           |        |            |               |           | 明天 (星期四)    | C        | 0:00~01:           | 00     |
|                                                    |                                    |           |        |            |               |           | 后天(星期五)     | 01       | :00~02:0           | 0      |
| 泊乐洗车店2                                             |                                    |           |        |            |               |           |             | 02       | :00~03:0           | 0      |
| 范电服务时间:周一至周日,10:00-次日06:<br>其他服务时间:周一至周日,1000次日06: | :00                                |           |        |            |               |           |             | 03       | 00-04:00           | 3      |
|                                                    |                                    |           |        |            |               |           | _           |          | _                  |        |
|                                                    |                                    |           |        |            |               |           |             |          |                    |        |

填写完成信息后,点击【确定预约】按钮,即可提交预约信息,此时需要您支付预付款

以完成预约。付款完成后,程序将提示您授权允许我们向您发送服务通知,以更好地让您了 解您的服务订单的进度,获得您的允许后,我们将在您预约成功、服务完成及取消预约时给 您发送通知消息,确保您能够实时了解订单的情况。

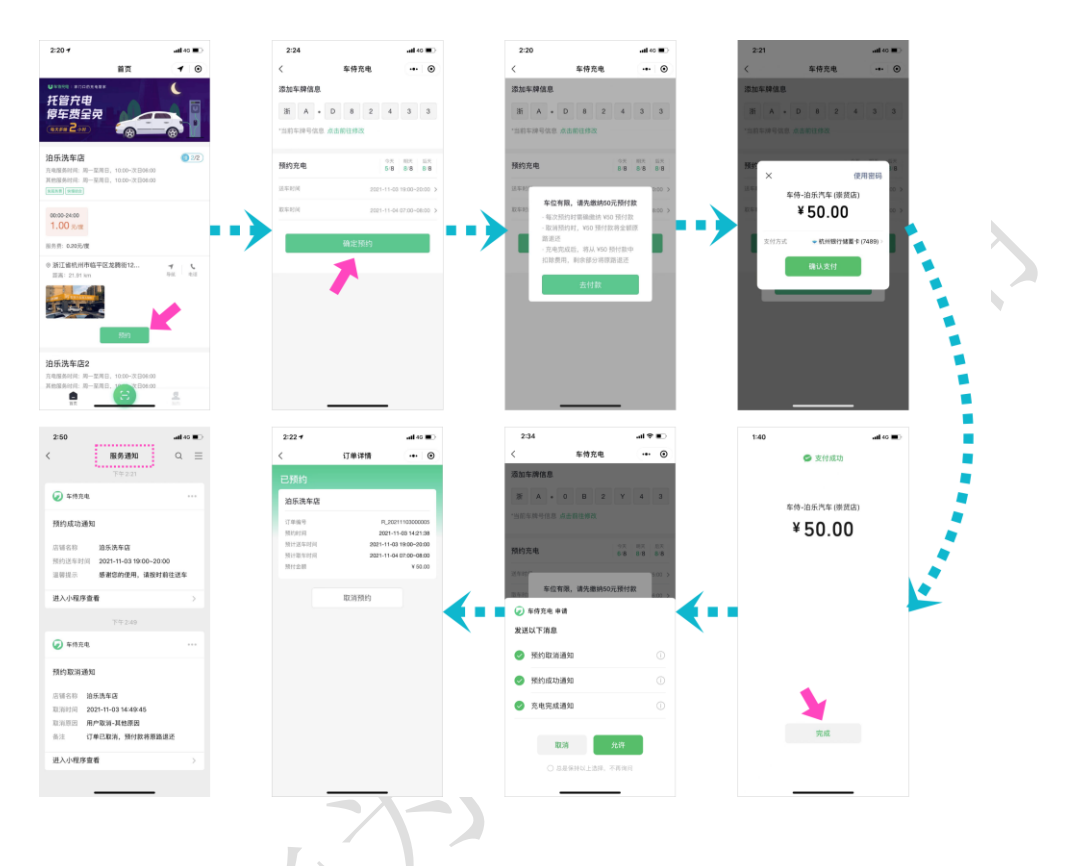

以上操作完成后,您即完成了预约,请您在送车时间内将车送往站点并交给工作人员, 工作人员将开始服务您的订单。

#### 4.2 订单管理

您可在【我的】>>【我的预约订单】中,查看和管理您的预约充电服务订单。

对状态为<已预约>的订单,您可在点击列表中的【取消预约】按钮,或进入订单那详 情页点击【取消预约】按钮,以取消您的服务预约。

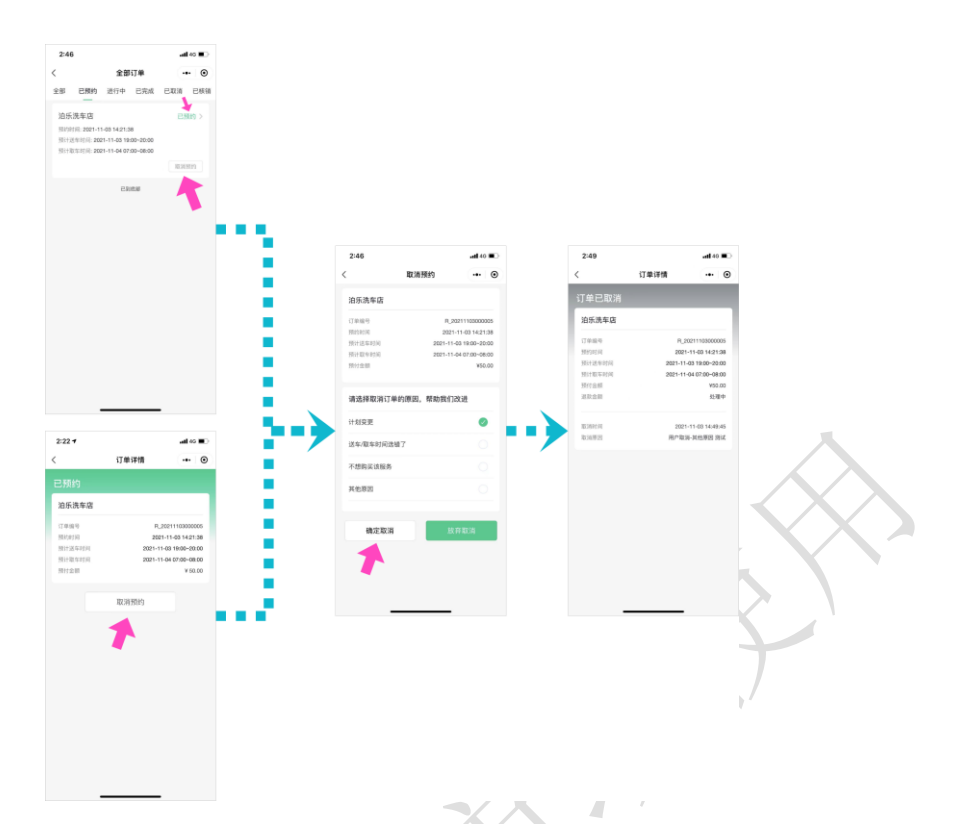

对于状态为<进行中>的订单,可进入订单详情页,查看服务进程,包括 {进行中-车已 到店}、{进行中-正在充电}、{进行中-充电完成等待取车}。您可点击详情页中的充电记录查 看服务过程中的充电数据。

| <                                                                                                    | 订单详情                                                                            |                                                                     | 0                        | <                                                                                                    | 订单详情                                                                                                    | all %                                                                       | 0                                    | 9:41                                                                                                    | 订单详情                                                                                                    | all 9<br>.e.                                                                                                    |                                                                                                    |
|----------------------------------------------------------------------------------------------------|---------------------------------------------------------------------------------|---------------------------------------------------------------------|--------------------------|----------------------------------------------------------------------------------------------------|----------------------------------------------------------------------------------------------------|-----------------------------------------------------------------------------|--------------------------------------|----------------------------------------------------------------------------------------------------|----------------------------------------------------------------------------------------------------|----------------------------------------------------------------------------------------------------|----------------------------------------------------------------------------------------------------|
| 进行中                                                                                                    |                                                                                 |                                                                     |                          | 进行中                                                                                                    |                                                                                                    |                                                                             |                                      | 进行中                                                                                                    |                                                                                                    |                                                                                                    |                                                                                                    |
| 临平泊乐汽车服                                                                                                    | 务有限公司                                                                           |                                                                     |                          | 临平泊乐汽                                                                                                    | 车服务有限公司                                                                                                    |                                                                             |                                      | 临平泊乐汽车                                                                                                    | F服务有限公司                                                                                                    |                                                                                                    |                                                                                                    |
| <ul> <li>(丁重編号)<br/>預計時间</li> <li>預計返年時间</li> <li>預計返年時间</li> <li>預計金額</li> <li>          年已到店<br/>近年時间:202      </li> <li>         正在完成:<br/>元和完成:         </li> <li>         たれ完成:          不和完成:         新売完成前回:      </li> </ul> | 202107242317;<br>2021-<br>2021-07-<br>2021-07-<br>1-07-25 20:47:36<br>守政年:<br>- | 72918800009<br>1-07-25 12:17<br>-25 20:00-20<br>-26 07:00-07<br>¥50 | 999<br>229<br>230<br>230 | <ul> <li>(丁単磁号)<br/>預付近期<br/>預付近期<br/>預付金期</li> <li>第付金期</li> <li>第付金期</li> <li>第合記録(二)</li> <li>第合記録(二)</li> <li>第合記錄(二)</li> <li>第合記錄(二)</li> <li>第</li></ul> | 20210724231<br>202<br>2021-07<br>2021-07<br>2021-07-25 20:47:36<br>8<br><u>6</u><br><u>6</u> 202107282104180000<br>(202107282104180000<br>(202107282104180000)<br>(202107282104180000)<br>(20210782104180000)<br>(20210782104180000)<br>(202107821041800000)<br>(202107821041800000)<br>(2021078210418000000000000000000000000000000000 | 291880000<br>1-07-25 12:1<br>-25 20:00-2<br>-26 07:00-0<br>¥5<br>048<br>052 | 9999<br>7:29<br>0:30<br>7:30<br>0.00 | <ul> <li>工作場等<br/>預約時间<br/>現行送車時間<br/>預付金額</li> <li>年已到店<br/>出車時間</li> <li>正在完地<br/>思考に用。</li> <li>死电完成<br/>最が完成約<br/>品け完电电</li> <li>究电费用 (¥1:<br/>服务費用 (¥2)</li> </ul> | 2021072423<br>201<br>2021-0<br>2021-0<br>2021-0<br>2021-07-25 20:47:38<br>2021-07-25 20:47:38<br>2021-07-25 20:47:38<br>2021072523540700<br>等付数年<br>単、2021-07-26 01:33<br>単、2021-07-26 01:33<br>単、2021-07-26 01:33 | 17291880000<br>21-07-24 12:3<br>7-24 20:00-3<br>77-25 07:00-0<br>97-25 07:00-0<br>95<br>97-25 07:00-0<br>95<br>97<br>97<br>98<br>90<br>98<br>99<br>99<br>99<br>99<br>99<br>99<br>99<br>99<br>99<br>99<br>99<br>99 | 1999<br>5:35<br>0:30<br>0:00<br>0.00<br>17:30<br>0.00<br>17:30<br>0.00<br>17:30<br>0.00<br>17:30<br>0.00 |

点击状态为<已完成>的订单,可进入订单详情页,查看订单的时长、电量、费用等详

细信息。

|        | 订单详情        |              | 0     |
|--------|-------------|--------------|-------|
| 单已完成   |             |              |       |
| 临平泊乐汽车 | F服务有限公司     |              |       |
| 订单编号   | 20210724231 | 72918800005  | 1999  |
| 植约时间   | 202         | 1-07-25 12:1 | 7:29  |
| 预计送车时间 | 021-07      | -25 20:00-2  | 1:00  |
| 责计取车时间 | 2021-07     | -26 07:00-0  | 8:00  |
| 限付金額   |             | ¥5           | 0.00  |
| 车时间    | 2021        | -07-25 20:4  | 7:36  |
| 取车时间   | 2021        | -07-26 07:3  | 9:23  |
| 充电记录   | C2021072521 | 0418000004   | 8 >   |
|        | C2021072521 | 1238000005   | 2.0   |
|        | C2021072523 | 540700005    | 9 >   |
| 服务完成时间 | 2021        | -07-26 07:3  | 3:49  |
| 总计充电电量 |             | 32           | 82度   |
| 充电费用   |             | ¥3           | 1.18  |
| 服务费用   |             | ¥            | 2.28  |
|        |             |              | 809 Z |
|        | 1           | ait: v34.    | 46    |
|        | 预付费用: ¥50.0 | BERSH Y      | 15.54 |

对于您在扫码充电时被核销的预约订单,将被展示在<已核销>状态的订单列表中。您

可点击进入详情页,找到其对应的自助充电订单号,并查看该自助订单的充电数据。

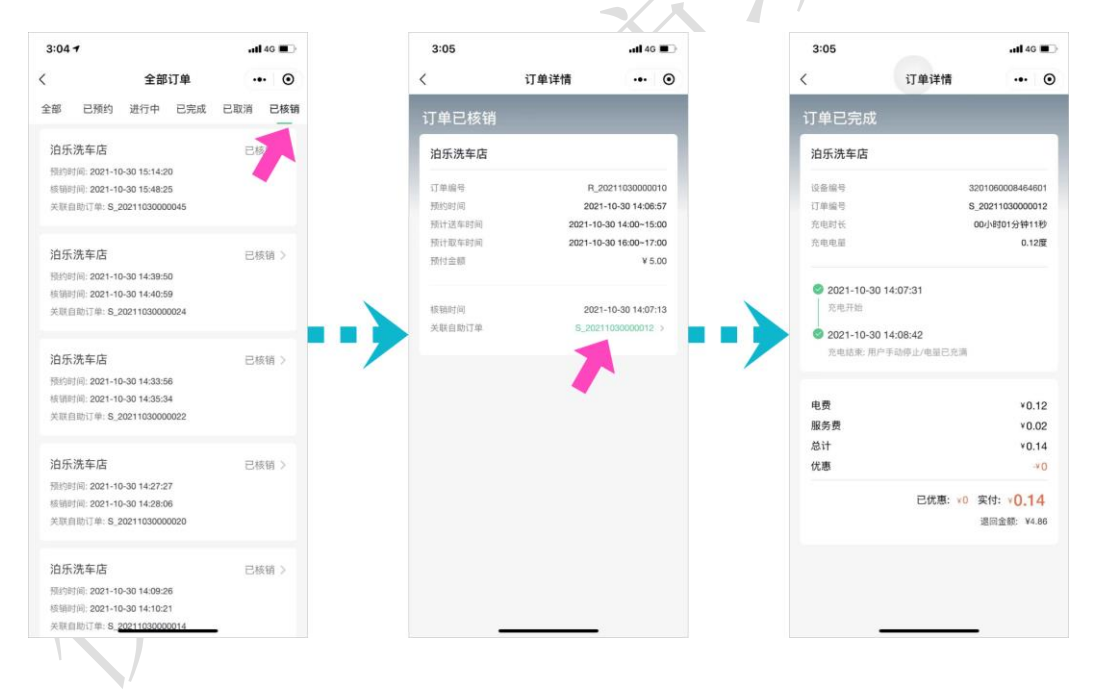

#### 4.3 退款相关

对于预约充电服务订单,在服务完成或您取消预约时,系统会结算并扣除费用并自动为您发起退款,退款金额将由微信平台原路退还至您的账户。